## FILING OF ATTORNEY RENEWAL FORM AND PAYING FEES ONLINE

## **INTRODUCTION:**

- Log into your NextGEN CM/ECF account at <u>https://pacer.psc.uscourts.gov/pscof/login.jsf</u>
- Click on Maintenance- Update Personal Information to update your name, prefix, and suffix.
- Click on Maintenance- Update Address Information to update your firm name, address, and phone numbers.
- Click on Maintenance- Update E-Filer Email Noticing and Frequency to update your email address.
- After updating your information or confirming that it is accurate, complete the attorney renewal form at <a href="https://ecf.dcd.uscourts.gov/cgi-bin/AttyRenew.pl">https://ecf.dcd.uscourts.gov/cgi-bin/AttyRenew.pl</a>
- Save form as a PDF document on your desktop to be uploaded later
- NOTE: ONLY active bar members who are registered ECF Users can renew their fees online with a credit card

## Please read these instructions thoroughly.

- 1. Go to the U.S. District Court for the District of Columbia e-filing <a href="https://ecf.dcd.uscourts.gov/">https://ecf.dcd.uscourts.gov/</a>
- 2. Go to Civil on the Menu Bar and select Other Documents

## **Civil Events** → **Other Filings** → **Other Documents**

Attorney Membership Renewal Fees (Use in Case 1:20-mc-9999 Only!)

3. Choose the event Attorney Membership Renewal Fees (Use in Case 20 -mc-9999ONLY)

| CM ECF Civil - Criminal - Query                               | <u>R</u> eport | ts 🗸 🛽 🛓 | <u>U</u> tilities 🗸 | Sear <u>c</u> h | Help     | What's New       | Log Out ( |
|---------------------------------------------------------------|----------------|----------|---------------------|-----------------|----------|------------------|-----------|
| Other Documents                                               |                |          |                     |                 |          |                  |           |
| Available Events (click to select an event)                   | Se             | lected   | Event               |                 |          |                  |           |
| Attorney Membership Renewal Fees (Use in Case 1:20-mc-9999    | At             | torney   | Membership          | Renewal         | Fees (Us | se in Case 1:20- | mc-9999 O |
| Bill of Costs                                                 | $\sim$         |          |                     |                 |          |                  |           |
| Bill of Costs Work Sheet                                      |                |          |                     |                 |          |                  |           |
| Case Transferred In - Divisional Transfer                     |                |          |                     |                 |          |                  |           |
| Case Transferred Out                                          |                |          |                     |                 |          |                  |           |
| Case Transferred Out-Federal Court of Claims                  |                |          |                     |                 |          |                  |           |
| Certificate from the Recorder of Deeds                        |                |          |                     |                 |          |                  |           |
| Certificate of Service                                        |                |          |                     |                 |          |                  |           |
| Civil Statement                                               |                |          |                     |                 |          |                  |           |
| Competitive Impact Statement                                  |                |          |                     |                 |          |                  |           |
| Consent and Undertaking                                       |                |          |                     |                 |          |                  |           |
| Consent to Proceed before US Magistrate Judge for All Purpose |                |          |                     |                 |          |                  |           |
| Consent to the filing of an Amended Complaint                 | $\sim$         |          |                     |                 |          |                  |           |
| Docket Annotation                                             |                |          |                     |                 |          |                  |           |
| SUBMIT Clear                                                  |                |          |                     |                 |          |                  |           |

4. Enter case number 1:20-mc-9999 in the block and click Submit.

| CMmecf                   | C <u>i</u> vil <b>→</b> | Crimi <u>n</u> al <del>↓</del> | <u>Q</u> uery | <u>R</u> eports - | <u>U</u> tilities <del>-</del> |
|--------------------------|-------------------------|--------------------------------|---------------|-------------------|--------------------------------|
| Other Documents          |                         |                                |               |                   |                                |
| Civil Case Number or Num | bers                    |                                |               |                   |                                |
| 1:20-mc-9999             |                         |                                |               |                   |                                |
|                          |                         |                                |               |                   |                                |
| SUBMIT Clear             |                         |                                |               |                   |                                |

5. After submitting, attach the attorney renewal form in PDF Format as the main document.

| Other Documents<br>1:20-mc-09999-UNA ATTORNEY RENEWAL  | <u>&amp; FEES</u>              |                                 |                                                      |
|--------------------------------------------------------|--------------------------------|---------------------------------|------------------------------------------------------|
| Attach the Attorney Renewal Form in PDF form           | aat on this screen as the main | document. Please note- the form | n that you attach is restricted to court users only. |
| Date document filed (mandatory)<br>1/6/2020 × Calendar |                                |                                 |                                                      |
| Select the PDF document and any attachments.           |                                |                                 |                                                      |
| Main Document Browse                                   |                                |                                 |                                                      |
| Attachments                                            | Category                       | Description                     |                                                      |
| 1. Browse                                              |                                | ~                               |                                                      |

SUBMIT Clear

6. If you have already verified your current information, click Submit.

| CN              | <u>ا ش ا</u>                                          | ECF                                          | C <u>i</u> vil <b>→</b>                             | Crimi <u>n</u> al →                                           | <u>Q</u> uery                            | <u>R</u> eports -                                 | Utilities 🗸               | Sear <u>c</u> h | Help | Log Out |  |
|-----------------|-------------------------------------------------------|----------------------------------------------|-----------------------------------------------------|---------------------------------------------------------------|------------------------------------------|---------------------------------------------------|---------------------------|-----------------|------|---------|--|
| Other           | <sup>·</sup> Docun                                    | nents                                        |                                                     |                                                               |                                          |                                                   |                           |                 |      |         |  |
| <u>1:20-r</u>   | <u>nc-09999</u>                                       | -UNA AT                                      | TORNE                                               | Y RENEWAL                                                     | <u>&amp; FEE</u>                         | <u>s</u>                                          |                           |                 |      |         |  |
| Yo<br>To<br>Cli | u must verif<br>verify and u<br>ck on Main            | y your curr<br>Ipdate your<br>tenance:       | ent informa<br>informatio                           | ntion before mal<br>n go to <u>https://p</u>                  | ing your r<br>acer.psc.us                | enewal paymen<br><u>courts.gov/pscc</u>           | t.<br><u>ıf/login.jsf</u> |                 |      |         |  |
| 1.<br>2.<br>3.  | <u>Update P</u><br><u>Update A</u><br><u>Update E</u> | ersonal Info<br>ddress Infoi<br>-Filer Email | <u>rmation</u> to<br><u>mation</u> to<br>Noticing a | update your nar<br>update your firm<br><u>nd Frequency</u> to | ne, prefix,<br>1 name, ad<br>9 update yo | and suffix,<br>dress, and phor<br>our email addre | ne numbers, and<br>ss.    | 1               |      |         |  |
| SUBN            | 1IT Cle                                               | ar                                           |                                                     |                                                               |                                          |                                                   |                           |                 |      |         |  |

**7.** Enter your U.S. District Court for the District of Columbia Bar Number and indicate whether your attorney information was correct or incorrect by choosing the applicable radio button. After you make the selection, click Submit.

| CM                       | <b>ECF</b>                | C <u>i</u> vil - | Crimi <u>n</u> al - | <u>Q</u> uery | Reports - | Utilities 🗸 | Sear <u>c</u> h | Help | Log Out |
|--------------------------|---------------------------|------------------|---------------------|---------------|-----------|-------------|-----------------|------|---------|
| Other Doo                | uments                    |                  |                     |               |           |             |                 |      |         |
| 1:20-mc-09               | 999-UNA AT                | TORNE            | Y RENEWAL           | & FEES        | 5         |             |                 |      |         |
| Attorney Bar             | Number:                   |                  |                     | ]             |           |             |                 |      |         |
| Was your info<br>Correct | ormation corre            | ect or inco      | orrect?             |               |           |             |                 |      |         |
| ○ Incorrect<br>SUBMIT    | - I corrected in<br>Clear | ofrmatio         | n on-line           |               |           |             |                 |      |         |

8. This screen displays the fee amount that you will pay. Click Submit.

| CMmECF               | C <u>i</u> vil - | Crimi <u>n</u> al 🗸 | Query  | Reports - | Utilities 🗸 | Sear <u>c</u> h | Help | Log Out |
|----------------------|------------------|---------------------|--------|-----------|-------------|-----------------|------|---------|
| Other Documents      |                  |                     |        |           |             |                 |      |         |
| 1:20-mc-09999-UNA AT | TORNEY           | <b>RENEWAL</b>      | & FEES | 5         |             |                 |      |         |
| Fee: \$25            |                  |                     |        |           |             |                 |      |         |
| SUBMIT Clear         |                  |                     |        |           |             |                 |      |         |

**9.** After clicking submit, a short message will **appear-"Now loading the payment processing screen."** This process may take a few seconds. **Please wait** until the next screen appears. Input your PACER Username and Password, then click Login.

|                            | Manage My Account                                                                                                    | Case Search Sign In |
|----------------------------|----------------------------------------------------------------------------------------------------|---------------------|
|                            | SSS TO COURT ELECTRONIC RECORDS                                                                                                    |                     |
| HOME REGISTER              | FIND A CASE E-FILE QUICK LINKS HELP CONTACT US                                                                                                    | RS                  |
| PACER Links                | MANAGE MY ACCOUNT                                                                                                    |                     |
| Court Links                | Enter your PACER credentials to update personal information, register to e-file, make an online payment, or to                                                                                                    |                     |
| Search PACER Case Locator  | perform other account maintenance functions.                                                                                                    |                     |
| Announcements              | Login                                                                                                    |                     |
| Frequently Asked Questions | * Required Information                                                                                                    | -                   |
| Resources                  | Username *                                                                                                    |                     |
| Manage My Account          | Password *                                                                                                    |                     |
|                            | Login         Clear         Cancel           Need an Account?   Forgot Your Password?   Forgot Username?         NOTICE: This is a restricted government website for official PACER use only. Unauthorized entry is prohibited and subject to prosecution under Title 18 of the U.S. Code. All activities and access attempts are logged. |                     |

**10.**When the online payment screen is displayed, Select a Payment Method. Choose either Option 1, Enter a credit card or Option 2, Enter an ACH account. Click Next.

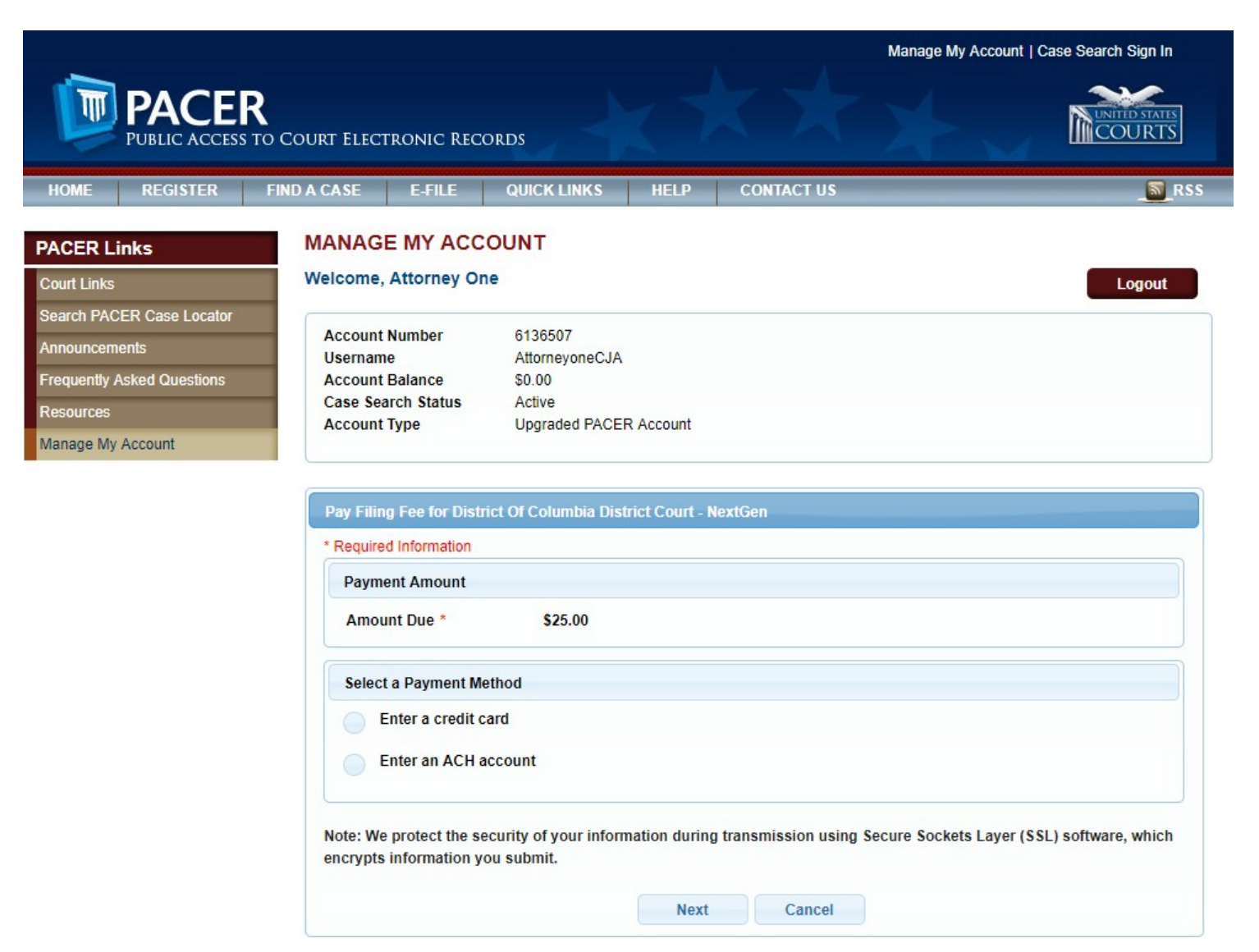

11. Review the information on this screen and if there are any mistakes, click "Back". If you wish to have a confirmation of this transaction, type in the email address in both blocks below. Finally, make sure to check the box authorizing the charges. Once completed, click Submit.

|                                | FIND A CASE E-FILE                                                                                |                              | CONTACT US                 | RS                                  |
|--------------------------------|---------------------------------------------------------------------------------------------------|------------------------------|----------------------------|-------------------------------------|
| PACER Links                    | MANAGE MY ACCOU                                                                                   | ЛИТ                          |                            |                                     |
| Court Links                    | Welcome, Attorney One                                                                             |                              |                            | Logout                              |
| Search PACER Case Locator      | Account Number                                                                                    | 6126507                      |                            |                                     |
| Announcements                  | Username                                                                                          | AttorneyoneCJA               |                            |                                     |
| Frequently Asked Questions     | Account Balance<br>Case Search Status                                                             | \$0.00<br>Active             |                            |                                     |
| Resources<br>Manage My Account | Account Type                                                                                      | Upgraded PACER Account       |                            |                                     |
|                                | Pay Filing Fee for District                                                                       | Of Columbia District Court   | - NextGen                  |                                     |
|                                | Payment Summary                                                                                   |                              |                            |                                     |
|                                | PAYMENT METHOD                                                                                    |                              | PAYMENT DETA               | AIL S                               |
|                                | VISA                                                                                              |                              | Payment Amount             | \$25.00                             |
|                                | XXXXXXXXXXXXXX11<br>05/2020<br>Attorney One<br>1 Main Street NW<br>Washington, DC<br>20001<br>USA | 11                           | ree Type                   | Filmg Fee                           |
|                                | Email Receipt                                                                                     |                              |                            |                                     |
|                                | Email                                                                                             |                              |                            |                                     |
|                                | Additional Email<br>Addresses                                                                     |                              |                            |                                     |
|                                | Authorization                                                                                     |                              |                            |                                     |
|                                | Lauthorize a shor                                                                                 | ge to my credit card for the | e amount above in accordar | ace with my card issuer agreement * |

12. You MUST Continue to follow the prompts as directed until you see the final filing confirmation screen, or your renewal WILL NOT be filed.

Contact Attorney Admissions at (202) 354-3110 or via email at <u>attorney\_admissions@dcd.uscourts.gov</u> for further assistance, if needed.